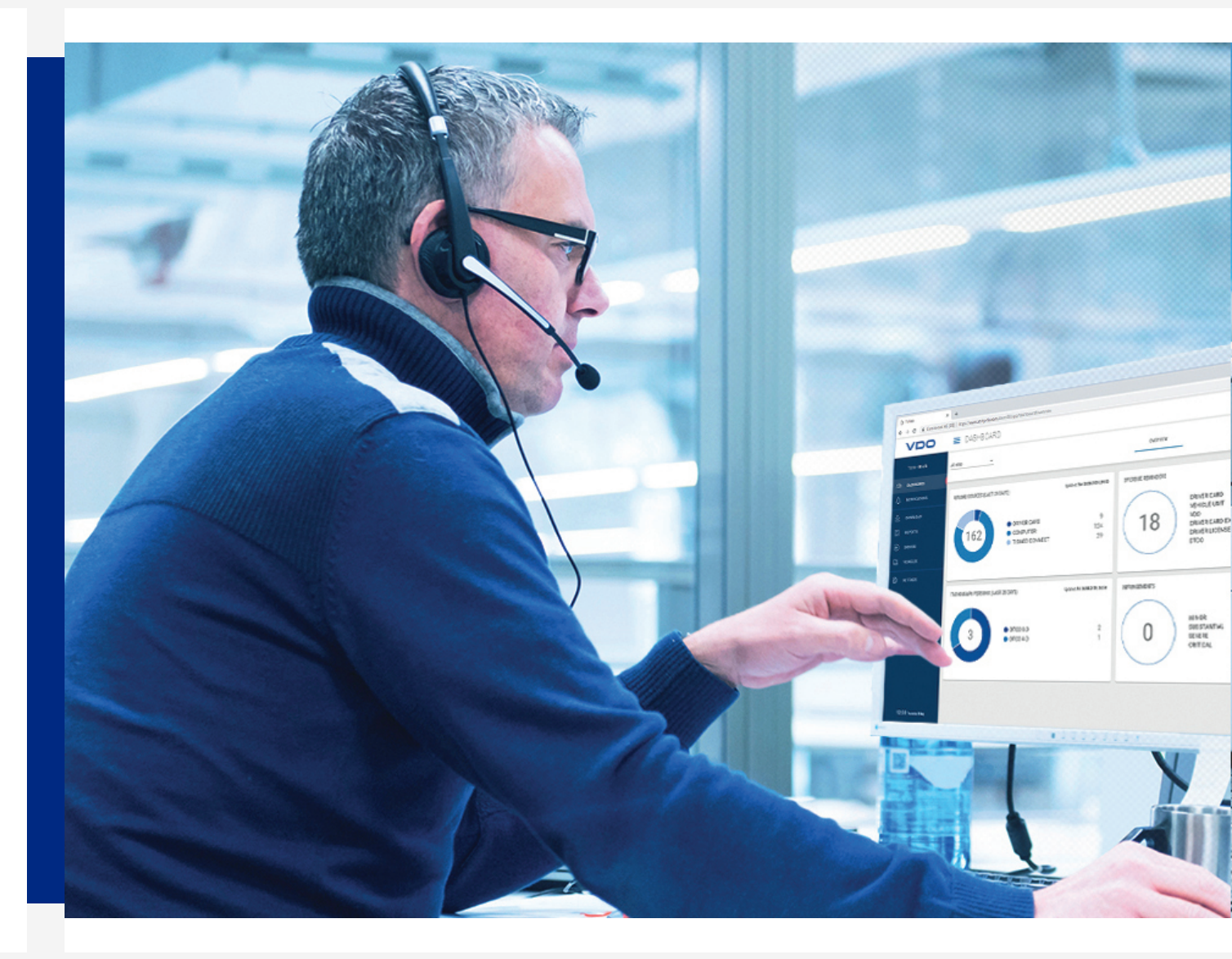

www.fleet.vdo.com

# TIS-Web 5.0

Quick guide

# Legal notice

### **Described product**

TIS-Web 5.0

### Manufacturer

Continental Automotive GmbH P.O. Box 1640 78006 Villingen-Schwenningen Germany www.fleet.vdo.com

#### **Original operating instructions**

© 04.2020 Continental Automotive GmbH

This documentation is protected by copyright. The rights arising from this copyright remain with Continental Automotive GmbH.

Reprinting, translations and reproductions are not permitted unless authorised in writing by the manufacturer.

This is an original document of Continental Automotive GmbH.

The information contained in this documentation may be changed without prior notice and does not constitute any obligation on the part of Continental Automotive GmbH. The description is based on the current information status at the time of printing. Subject to changes in technical details as opposed to the descriptions, statements and illustrations in the manual.

Continental Automotive GmbH cannot be held liable for program faults and incorrect information in the documentation and the consequences thereof.

# CE

#### Trademark

Microsoft Edge<sup>®</sup>, Microsoft Internet Explorer<sup>®</sup> and Microsoft Windows<sup>®</sup> are brands of Microsoft<sup>®</sup> Corporation.

Mozilla Firefox<sup>®</sup> and the Firefox logos are brands of the Mozilla Foundation.

Google Chrome is a product of Google Incorporation.

Adobe®/Acrobat® Reader is a brand of Adobe Systems Incorporated.

ContiPressureCheck<sup>™</sup>, DLD<sup>®</sup>, DTCO<sup>®</sup> 1381, TIS-Web<sup>®</sup> RTM and TIS-Web<sup>®</sup> are brands of Continental Corporation.

The aforementioned brands are partly used below without specific reference to the brand owner.

# **Table of Contents**

| Legal notice                                                                                                    | 2        |
|----------------------------------------------------------------------------------------------------|----------|
| Brief overviews                                                                                                    | 4        |
| Requirements and safety                                                                                                    | 6        |
| System requirements                                                                                                    | 6        |
| Usage requirements                                                                                                    | 6        |
| Applications, access data and password                                                                                                    | 7        |
| Between log-in and log-off                                                                                                    | 8        |
| Logging in                                                                                                    | 8        |
| Resetting password                                                                                                    | 10       |
| Switch panel                                                                                                    | 12       |
| TIS-Web DMM5 Client Software<br>Installing TIS-Web DMM5 Client Software                                                                                                    | 13<br>13 |
| Higher-level user settings                                                                                                    |          |
| l esting and adjusting general settings                                                                                                    |          |
| Logging off                                                                                                    |          |
| TIS-Web Data Management Service                                                                                                    | 19       |
|                                                                                                    |          |
| TIS-Web DMM User interface                                                                                                    | 19       |
| TIS-Web DMM User interface<br>Company data                                                                                                    | 19<br>20 |
| TIS-Web DMM User interface<br>Company data<br>Inputting data                                                                                                    |          |
| TIS-Web DMM User interface<br>Company data<br>Inputting data<br>Archive overview                                                                                                    |          |
| TIS-Web DMM User interface<br>Company data<br>Inputting data<br>Archive overview<br>Evaluation                                                                                                    |          |
| TIS-Web DMM User interface<br>Company data<br>Inputting data<br>Archive overview<br>Evaluation<br>Reports                                                                                                    |          |
| TIS-Web DMM User interface<br>Company data<br>Inputting data<br>Archive overview<br>Evaluation<br>Reports<br>Settings                                                                                                    |          |
| TIS-Web DMM User interface<br>Company data<br>Inputting data<br>Archive overview<br>Evaluation<br>Reports<br>Settings<br><b>TIS-Web Communicator</b>                                                                                                    |          |
| TIS-Web DMM User interface<br>Company data<br>Inputting data<br>Archive overview<br>Evaluation<br>Reports<br>Settings<br><b>TIS-Web Communicator</b><br>Activation for Messaging                                                                                                    |          |
| TIS-Web DMM User interface<br>Company data<br>Inputting data<br>Archive overview<br>Evaluation<br>Reports<br>Settings<br><b>TIS-Web Communicator</b><br>Activation for Messaging<br>Creating messages                                                                                                    |          |
| TIS-Web DMM User interface<br>Company data<br>Inputting data<br>Archive overview<br>Evaluation<br>Reports<br>Settings<br><b>TIS-Web Communicator</b><br>Activation for Messaging<br>Creating messages<br>Overview panel                                                                                                    |          |
| TIS-Web DMM User interface<br>Company data<br>Inputting data<br>Archive overview<br>Evaluation<br>Reports<br>Settings<br><b>TIS-Web Communicator</b><br>Activation for Messaging<br>Creating messages<br>Overview panel<br>"Pre-drive check" report                                                                            |          |
| TIS-Web DMM User interface<br>Company data<br>Inputting data<br>Archive overview<br>Evaluation<br>Reports<br>Settings<br><b>TIS-Web Communicator</b><br>Activation for Messaging<br>Creating messages<br>Overview panel<br>"Pre-drive check" report                                                                            |          |
| TIS-Web DMM User interface<br>Company data<br>Inputting data<br>Archive overview<br>Evaluation<br>Reports<br>Settings<br><b>TIS-Web Communicator</b><br>Activation for Messaging<br>Creating messages<br>Overview panel<br>"Pre-drive check" report<br><b>TIS-Web Motion</b><br>Displaying position data                       |          |
| TIS-Web DMM User interface<br>Company data<br>Inputting data<br>Archive overview<br>Evaluation<br>Reports<br>Settings<br><b>TIS-Web Communicator</b><br>Activation for Messaging<br>Creating messages<br>Overview panel<br>"Pre-drive check" report<br><b>TIS-Web Motion</b><br>Displaying position data<br>Displaying journey |          |

# **Brief overviews**

Interaction of the TIS-Web ap-The following overview shows you the applications of three TIS-Web applications which you can book exactly tailored to the needs of your fleet. Depending plications on the combination of the applications, different functions are available to you within the individual applications. **TIS-Web DMM** TIS-Web DMM (Data Management) is the application for archiving and evaluating digital tachograph data. **TIS-Web RTM** The TIS-Web RTM (Remote TCO Manager) application is a service for administrating the automated remote downloads via DLD Short Range and DLD Wide Range. **TIS-Web Communicator** The TIS-Web Communicator application enables direct communication between the registered TIS-Web user and the drivers of the fleet. To use this service, the drivers, in turn, only require the TIS-Web Fleet App on their smartphone, communication permission via the app and straight away, messages can be exchanged. For more information, contact your service partner. Pursuant to § 36 Section 1 of the "Unfallverhütungsvorschrift "Fahrzeug" (Safety and Accident Prevention Regulations) (BGV D29), drivers are obliged to verify at the start of each work shift that their vehicle is roadworthy before driving off. The TIS-Web Communicator allows you to specify individual assessment forms and make these available to your drivers via the TIS-Web Fleet App . Further information to the TIS-Web Communicator 
> TIS-Web Communicator [> 29] and in the separate online help section. **TIS-Web Motion** The **TIS-Web Motion** application is a service to display your drivers' and vehicles' position and route data. Further information to TIS-Web Motion → TIS-Web Motion [> 35] and in the separate online help section. Data transfer options The following process summary gives you a first impression of the extensive options of transferring data to and from the TIS-Web applications:

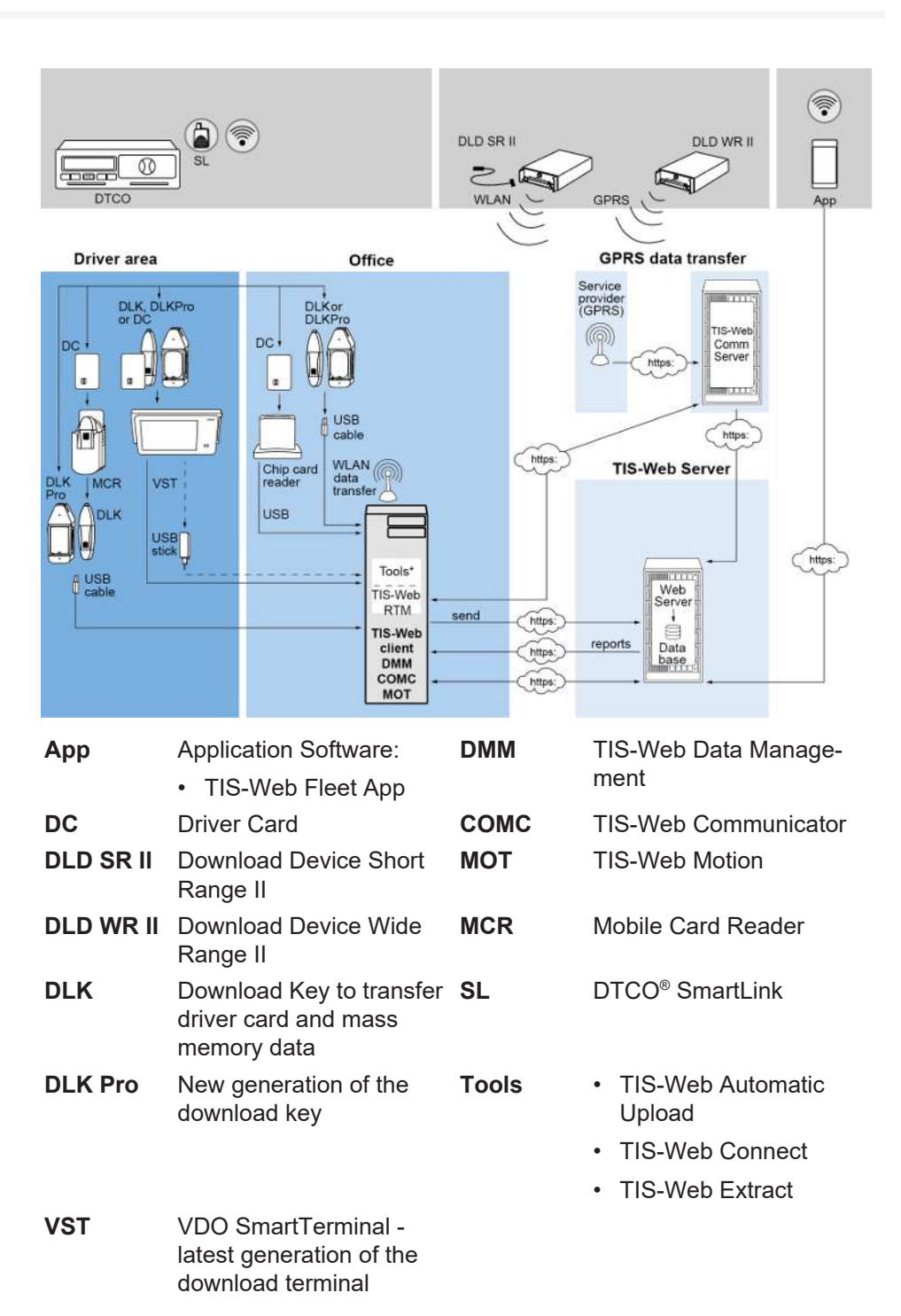

# **Requirements and safety**

### System requirements

| Processor                                | From 1.6 GHz or similar CPU                                                                                                   |
|------------------------------------------|----------------------------------------------------------------------------------------------------|
| Working memory                           | 1 GB or higher                                                                                                    |
| Operating system                         | <ul> <li>Windows® 7 (32 and 64 Bit)</li> <li>Windows® 8 (32 and 64 Bit)</li> <li>Windows® 10 (32 and 64 Bit)</li> </ul>       |
| Transfer speed                           | At least ADSL/VDSL (1MBit/sec)                                                                                                |
| Internet Browser                         | <ul> <li>Google® Chrome</li> <li>Microsoft® Internet Explorer®</li> <li>Microsoft® Edge®</li> <li>Mozilla Firefox®</li> </ul> |
| Runtime components                       | Microsoft® .NET Framework 2.0 or higher                                                                                       |
| Port address                             |                                                                                                    |
| Screen resolution                        | From 1024 x 786 pixels – max. 1280 x 1024 pixels                                                                              |
| Chin card reader                         | X11-140-002-004 (incl. driver software)                                                                                       |
| Chip card reader with<br>RFID reader     | 2910 0002 602 00                                                                                                    |
| RFID-Tag                                 | 2910 0002 325 00                                                                                                    |
| DTCO Data                                | Download Key (mass memory), driver card                                                                                       |
| Suitable reading unit for diagram charts | VDO diagram chart evaluator, PC with PS/2 con-<br>nection and free COM connection (1 or 2)                                    |
| Evaluable diagram charts                 | All EC diagram charts                                                                                                    |
|                                          |                                                                                                    |

### **Usage requirements**

Logging onto TIS-Web ( $\rightarrow$  Logging in [> 8]) provides you with access to the TIS-Web applications agreed with your service partner. In doing so, it is generally irrelevant which of the three listed browsers you use: The functional scope is identical in all three browsers.

Depending on the browser used and the safety requirements of your company, the use of TIS-Web requires minor adjustments to the program settings of the browser. These may concern the following components.

JavaScript is used in TIS-Web to improve the response time of the application to user inputs.

JavaScript enables to implement functions of a web application directly on the computer (client) via the web browser without including the TIS-Web pages (server) for each implementation of an entry.

Last but not least, TIS-Web also uses cookies, for example, to enable storing user settings directly on the computer (client).

By the way, all fleet data are transferred in encrypted form in the internet via the SSL log. The existence of such a connection is displayed in Internet Explorer, for example, by a closed lock symbol and in the address area by the entry "https".

Browser settings

Accessories

JavaScript

Cookies

Data transfer safety

TU00-0881-0505502

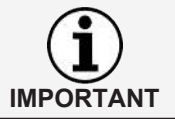

In this context, it is further recommended - if supported by the browser - to store the website www.my-fis.com as a trusted site.

### Applications, access data and password

### Applications

Apart from supplementary applications and administrative tools, the following TIS-Web applications are currently available to you:

- TIS-Web Data Management (TIS-Web DMM) for archiving and evaluation the tachograph and driver card data.
- TIS-Web Communicator for the communication between driver and fleet and the creation of pre-drive checks.
- TIS-Web Motion to track the position and route of drivers and vehicles.
- TIS-Web RTM to administrate DLD Short Range and DLD Wide Range.

Access data If you do not have any access data to TIS-Web yet or cannot yet use all the applications, please contact your service partner to discuss the contract terms according to your desired service level. Afterwards, the access data will be promptly sent to you. The access data mentioned below concern access to TIS-Web, but not automatically access to all applications specified. If several of your fleet employees are to use TIS-Web, but are unable to access all locations, you need to agree with your service partner which user should have administrative rights. This user can then specify directly in TIS-Web DMM via Settings > Ad-• ministration > Assignment User which locations should be displayed to which user for processing. All other users have no access to this menu. Password The data and news you administer via TIS-Web can only be requested by correctly entering the access data. To protect your access data, you should take the following precautions: 1. Change the initialization password which you have received from your service partner. 2. Do not pass on your password to third parties. Under no circumstances will our employees ask you for the password. 3. Keep your personal access and account data (account, user and password) at a safe place. 4. Change the password regularly → Changing password [▶ 17]. Logging off To protect your data and your access, you should always leave TIS-Web properly via [Log off] (upper right menu section). Should you ever forget to terminate the application or leave your computer unsupervised for an extended period of time, the program will automatically abort the connection after 35 minutes for security reasons.

Requirement

# Between log-in and log-off

### Logging in

Before your first log-on, observe in particular

- the system requirements; → System requirements [> 6]
- the usage requirements; → Usage requirements [> 6]
- the access requirements; → Applications, access data and password [▶ 7]

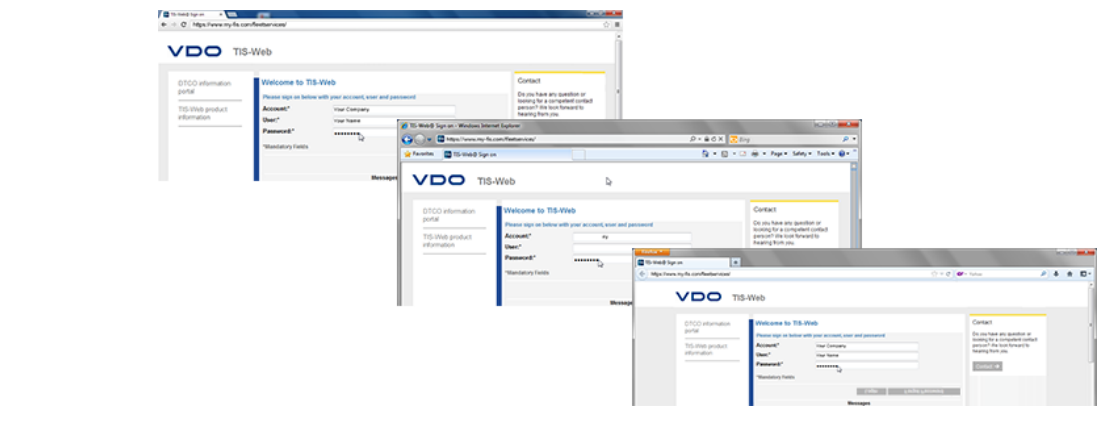

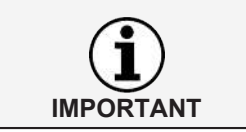

To use the TIS-Web applications, you must always log in with your personal access data.

Hint

For an optimum screen display,

- the screen resolution should be at least 1024 x 786 dpi to properly display all functions and symbols.
- The zoom factor of the browser should be 100%.

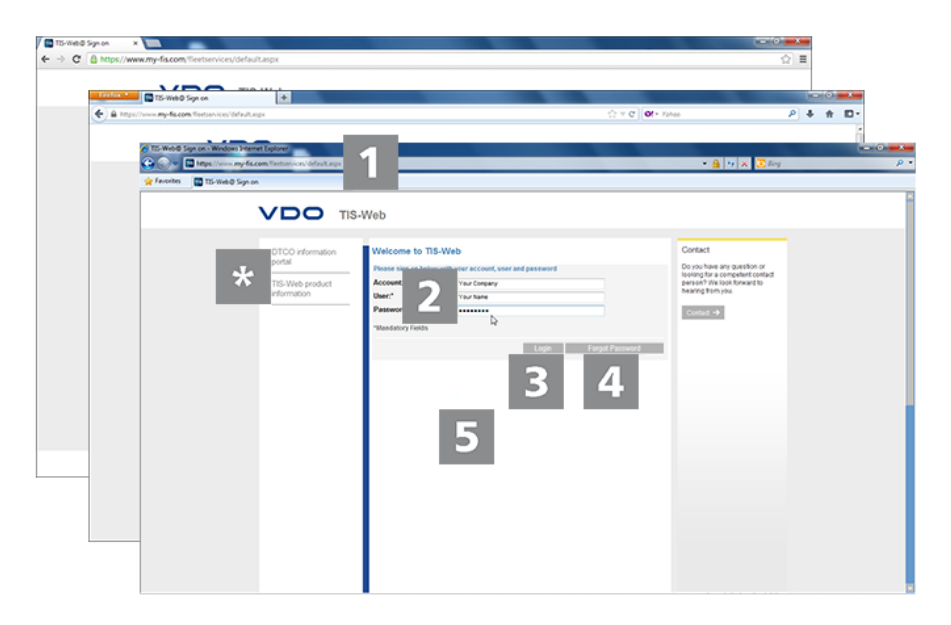

You have obtained your access data from your service partner (e.g. via e-mail) and would now like to log into TIS-Web:

### Internet address

Information portals

- 1. Start your preferred web browser and enter the address https://www.myfis.com into the address bar.
  - $\Rightarrow$  The TIS-Web access site is opened.
  - ⇒ Where appropriate, a message to establish a faster connection is displayed which you confirm with [OK].

The **DTCO Information portal** link brings you directly to the information portal of the VDO to the digital tachograph (www.fleet.vdo.com) and to products enabling you to download, visualise, archive and evaluate mass memory and driver card data such as TIS-WEB.

The **TIS-Web Product information** link brings you to the internet page containing information relating to TIS-Web.

#### Login page: Access data

 Enter your access data (access, user and password) which you have obtained from your competent service partner.

Always only use your personal access data to log in.

### Logging in

- 3. Click on [Login].
  - ⇒ Where appropriate, a dialog to enter your email address appears. Enter it so that the link to reset your password can be sent to you via [Password], if necessary.
  - ⇒ The so-called switch panel is opened which brings you to the TIS-Web applications booked by you.

#### Resetting the password

- 4. Click on [Forgotten password].
  - After entering your access and your username, you will be sent an email containing a link via which you can enter a new password → Resetting password [▶ 10].

### Messages

In this area, you will receive up-to-date information about events impacting your work with TIS-Web, e.g. the announcement of maintenance work on the TIS-Web Server.

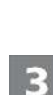

2

5

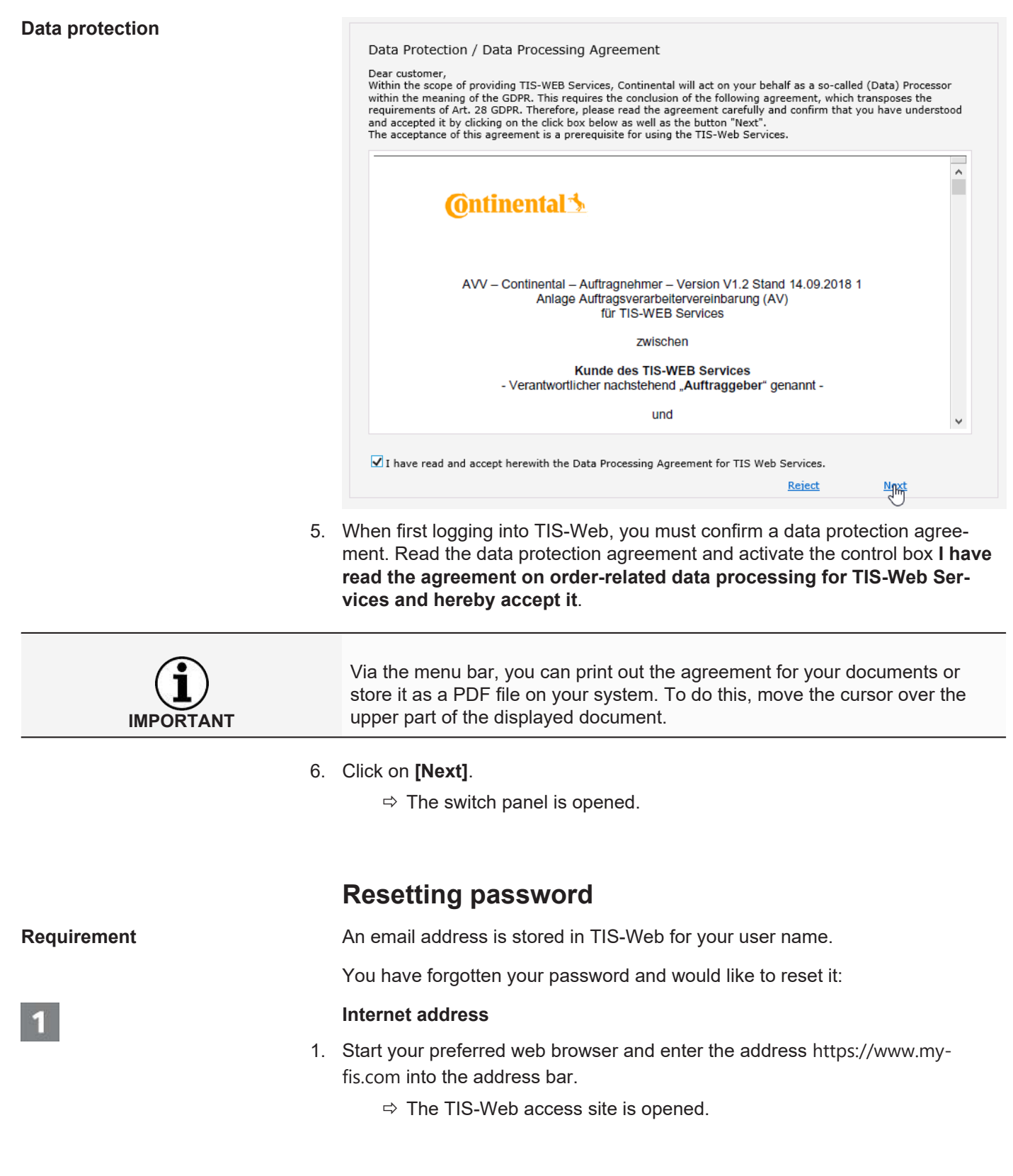

|                                                              | -Web                                                                                             |                                |                |                   |
|--------------------------------------------------------------|--------------------------------------------------------------------------------------------------|--------------------------------|----------------|-------------------|
| DTCO information<br>portal<br>TIS-Web product<br>information | Welcome to TIS<br>Please sign on below<br>Account:*<br>User:*<br>Password:*<br>*Mandatory Fields | -Web<br>with your account, use | r and password | Forgot Password 2 |

### Starting reset

2. Click on [Forgotten password].

DO TIS-Web

⇒ The **Resetting password** page is displayed.

| DTCO information<br>portal                     | Reset Password                                                                                                    |
|------------------------------------------------|----------------------------------------------------------------------------------------------------|
| TIS-Web product<br>information<br>Registration | To Reset your TIS-Web Password, Please enter your Account Name and User Name and click<br>Next Button<br>Account:*<br>User:*<br>3<br>Your account<br>Your name<br>x |
|                                                | *Mandatory Fields                                                                                                    |
|                                                | 4 Next                                                                                                    |

### Access data

3. Enter your access data (access and user) which you have obtained from your competent service partner.

### Email for resetting

- 4. Click on [Next].
  - ⇒ Using a link, an email address is sent to the email address which is stored in the system for your user.

This link brings you to the page for entering a new password.

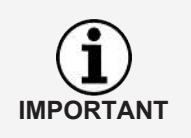

Please note that his link is only valid for two hours after being requested.

• If you have not entered a new password during this time, you can request a new link at any time as described.

IMPORTANT

| DTCO information<br>portal     | Reset Password                                                        | d<br>issword & Confirm password in the box provided below and click |
|--------------------------------|-----------------------------------------------------------------------|---------------------------------------------------------------------|
| TIS-Web product<br>information | Dutton.<br>Account:*<br>User:*<br>New Password:*<br>Confirm Password: | Your account Your name 5                                            |
|                                | *Mandatory Fields                                                     | 6                                                                   |

The access and user name are predefined and cannot be changed.

### Entering and confirming new password

5. Enter your new password in the corresponding entry field and confirm it by reentering it.

### Storing new password

- 6. Click on [Send] to store your new password in TIS-Web.
  - ⇒ You new password will be valid immediately for logging into TIS-Web.

### Switch panel

| TIS-Web > Switchboa                                 | rđ                                            |                                           |                                           |       |
|-----------------------------------------------------|-----------------------------------------------|-------------------------------------------|-------------------------------------------|-------|
| <ul> <li>Switchboar</li> </ul>                      | rd Welcome to TIS-W                           | /eb                                       |                                           | 1 2 3 |
| TIS-Web Communicator<br>1.4.12 expres al 29/12/2037 | TIS-Web Motion<br>2.0.2 express at 30/12/2037 | TIS-Web RTM<br>1.9.0 segmes at 30/12/2007 | TIS-Web DMM 5.0<br>1.0.0 express at 31/12 |       |
| Switch to TIS-Web Con                               | amunicator                                    |                                           | 4                                         |       |
| ⇔ Inbox<br>q; Settings                              | 🛔 Drive                                       | 113 L                                     | B Message Template                        | Sites |
| Quick Message                                       |                                               |                                           | Recent Activity - Messa                   | ge    |
| Recipients                                          |                                               |                                           | a Inbox                                   |       |
| Select recipients                                   |                                               |                                           | No Messages Available                     |       |
| Type Your Message Hare                              |                                               |                                           |                                           |       |
| Send Message                                        |                                               |                                           |                                           |       |

This switch panel allows you to retrieve news which are intended for your user.

### Help topics

This switch panel will display a menu option for

1

2

5

- Opening the online help to the predecessor version TIS-Web DMM 4.99,
- the information portal of the digital tachograph,
- the contact data of your service partner.

### Settings and logging off

For the settings which are to apply for all applications booked by you,

e.g. the desired password, you can open the User settings dialog.

The three drop-down menus in this dialog allow you to change settings relating to your user account and password.

Further, you will find the menu option for logging out of TIS-Web here.

### **Overview of the TIS-Web applications**

The tabs display all TIS-Web applications the use of which you have agreed with your service partner and which you can access using your access data.

The **switch panel** allows you to change from one application to another at any time.

- 1. Click onto TIS-Web DMM 5.0 and then on [change to TIS-Web DMM].
  - ⇒ TIS-Web DMM 5.0 is opened.

### **TIS-Web DMM5 Client Software**

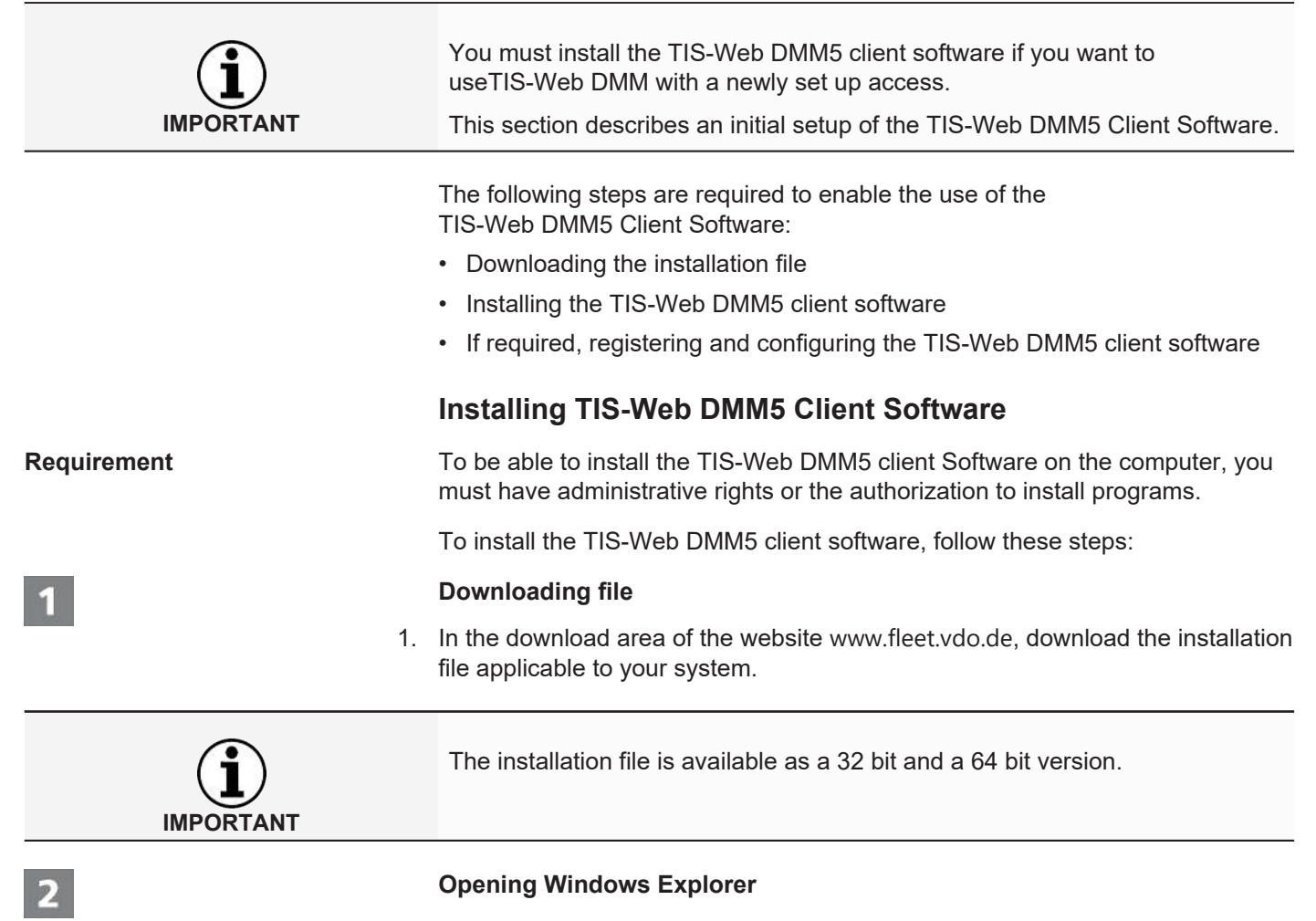

2. In Windows Explorer, open the folder into which you have downloaded the installation file.

### Executing installation file

3. Right-click onto the installation file and select the **Perform as administrator** command.

 $\Rightarrow$  The installation assistant is started.

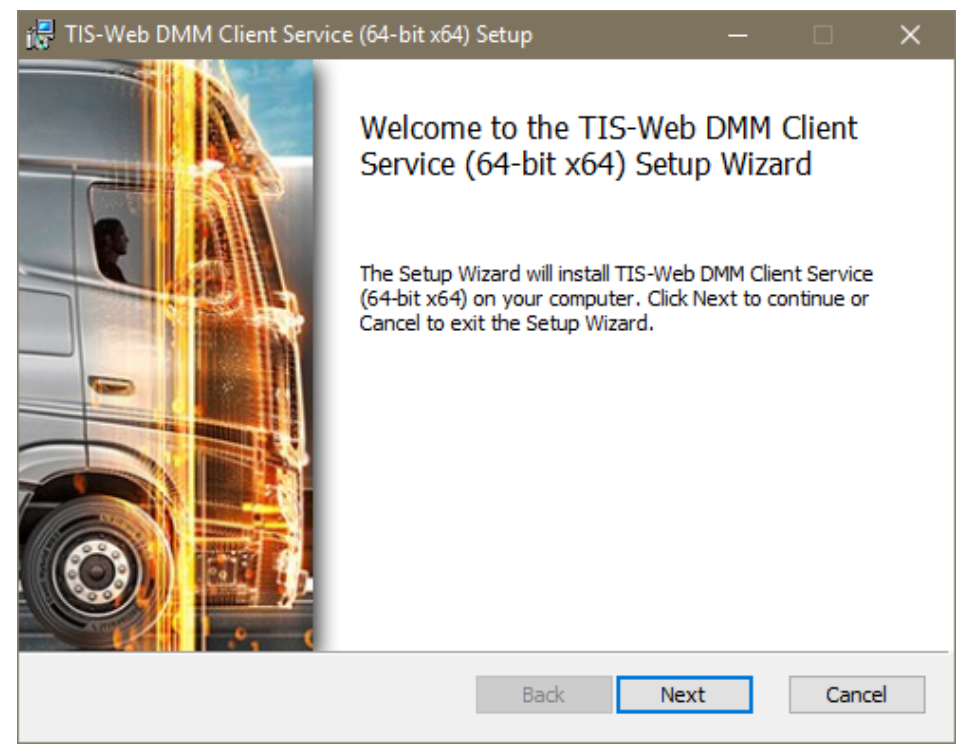

- 4. Click onto [Next].
  - $\Rightarrow$  The license and usage agreement is displayed.

| 📸 TIS-Web DMM Client Service (64-bit x64) Setup — 🗌                                                                                                    | ×   |
|----------------------------------------------------------------------------------------------------|-----|
| End-User License Agreement         Please read the following license agreement carefully                                                                                                    | 0   |
| Legal Agreement                                                                                                    | ^   |
| Dear Customer, Following the evolution of the European General<br>Data Protection Regulation (GDPR) EU 2016/679, Continental<br>proposes you the agreement on<br><https: fleetservices="" legalagreement.aspx="" www.my-fis.com=""> on<br/>your data processing. Please read the Agreement carefully. To<br/>confirm your understanding and acceptance of the Agreement, click</https:> | l   |
| "Next" to enjoy your TIS-Web Local Services.                                                                                                    | ~   |
| Print Back Next Can                                                                                                    | cel |

### Accepting license and usage agreement

- 5. Read the license and usage agreement and activate the control box **I accept the terms in the License Agreement**.
- 6. Click onto [Next].
  - $\Rightarrow$  The installation assistant continues with selecting the installation path.

| 🞼 TIS-Web DMM Client Service (64-bit x64) Setup                                         |               |       | ×  |
|-----------------------------------------------------------------------------------------|---------------|-------|----|
| Destination Folder<br>Click Next to install to the default folder or click Change to ch | oose another. | VD    | 0  |
| Install TIS-Web DMM Client Service (64-bit x64) to:                                     |               |       |    |
| C:\Program Files\TIS-Web DMM Client Service\<br>Change                                  |               |       |    |
| Back                                                                                    | Next          | Cance | el |

### Selecting installation path

7. If required, select a new installation directory via the **[Change]** button and confirm the preset or new installation directory with **[Next]**.

| 记 TIS-Web DMM Client Service (64-b                                                   | it xб4) Setup                         |                   |        |       | × |
|--------------------------------------------------------------------------------------|---------------------------------------|-------------------|--------|-------|---|
| Ready to install TIS-Web DMM                                                         | Client Servic                         | æ (64-bit x64)    | V      | Ď     | 0 |
| Click Install to begin the installation.<br>installation settings. Click Cancel to e | Click Back to rev<br>exit the wizard. | iew or change any | ofyour |       |   |
|                                                                                      |                                       |                   |        |       |   |
|                                                                                      |                                       |                   |        |       |   |
|                                                                                      | Back                                  | Install           | 2      | Cance | 1 |

### Starting the installation

- 8. Click on **[Install]** in order to install the TIS-Web DMM5 client software.
  - ⇒ A progress bar shows the status of the installation.
  - ⇒ The following message indicates the completion of the installation.

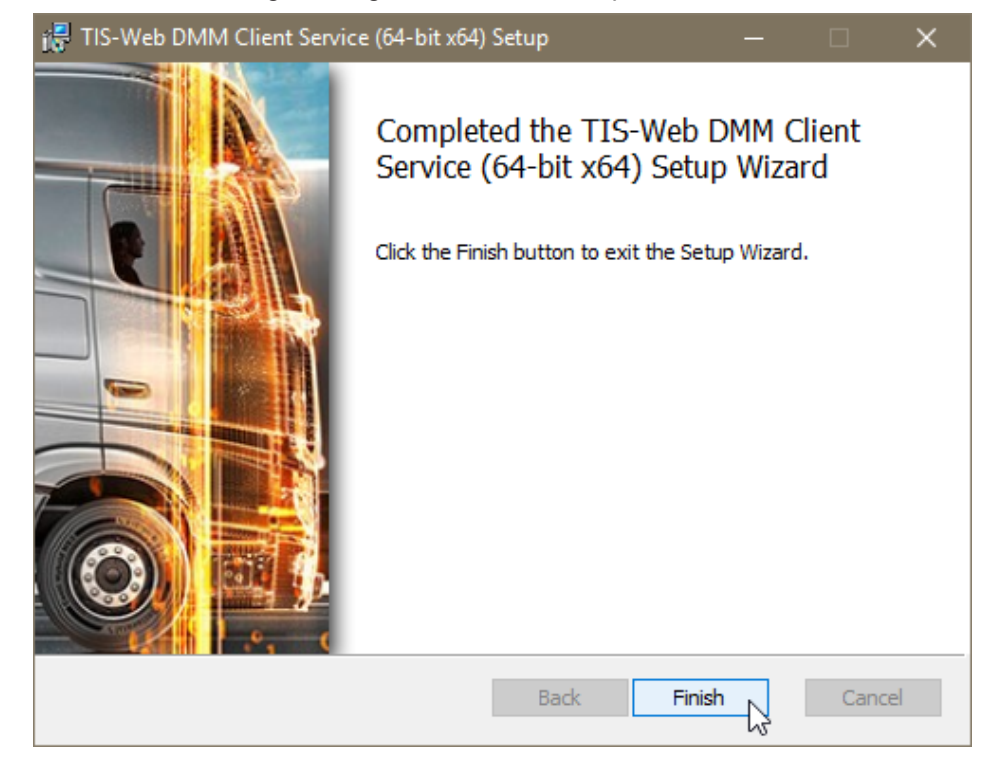

**Completing installation** 

9. Click on [Finish] in order to complete the installation.

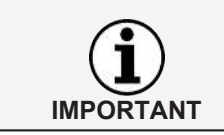

Should the installation fail, contact your service partner.

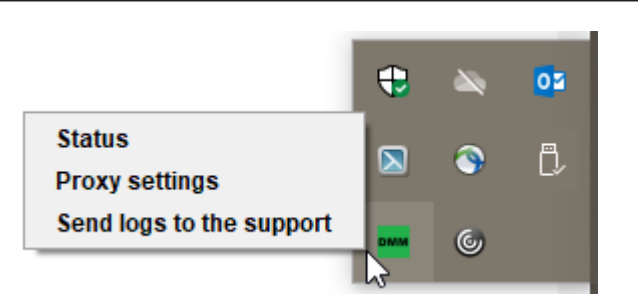

After installing the TIS-Web DMM5 client software, a new icon with three entries in the context menu is available to you in the task bar:

- **Status**: displays the currently installed version number and offers the option to stop or start the operation.
- **Proxy Settings**: opens the dialog for entering the settings for the proxy server used, if any.
- Send Logs to the Support: opens the standard email program in order to send the current log file to the support responsible in case of issues.

Account information

**Overriding Settings** 

Service information

Specific settings

**Higher-level user settings** 

The settings set via the drop-down menus apply overridingly for all TIS-Web applications used by you.

Of course, you can also adjust the settings to your operational requirements directly in the applications.

You can obtain information to the status of your TIS-Web application directly from the display and processing area of the **Switch panel** .

### Testing and adjusting general settings

The drop-down menus of this dialog give information on your user account. These range from your service provider to setting the desired language (software texts).

### **Reviewing settings**

1. Review – for example after the first login – the information to your user account stored by your service partner.

### **Changing settings**

2. Click on **[Change]** and perform the desired adjustments and amendments to the account information.

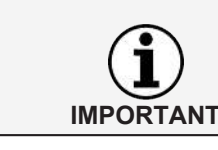

The language change for displaying the TIS-Web applications will only occur once you have relogged into TIS-Web.

### **Storing changes**

To store the adjustments and extensions, you can proceed as follows:

- 3. If no further changes are to be made, click on [Store].
- 4. Confirm the dialog for successful changes with **[OK]**.
- 5. If further changes are to be made, simply switch to the desired drop-down menu, e.g. changing password.

### **Changing password**

- 1. Click on the drop-down menu Change password.
  - ⇒ The corresponding drop-down menu with the entry fields for the password will open.

### **Current password**

2. Enter the password which you are currently using.

#### New password

3. Enter the new password

| IMPORTANT                |    | You can usually freely select the password. However, should the system ever reject your password, a message is displayed which you must confirm. Enter a different password.                                                                                                    |
|--------------------------|----|----------------------------------------------------------------------------------------------------|
| 3                        |    | Confirming new password                                                                                                    |
| 3                        | 4. | Re-enter the new password to confirm.                                                                                                    |
| 4                        |    | Activating new password                                                                                                    |
|                          |    | To save the changed password, follow the steps below:                                                                                                    |
|                          | 5. | If no further changes are required, e.g. to the settings for the TIS-Web Fleet App, click on <b>[Save]</b> .                                                                                                    |
|                          | 6. | Confirm the dialog for successful changes with [OK].                                                                                                    |
|                          |    | $\Rightarrow$ The new password for logging into TIS-Web is valid immediately.                                                                                                    |
|                          | 7. | If no further changes are required, you could simply switch to the desired drop-<br>down menu.                                                                                                    |
| IMPORTANT                |    | For security reasons, you should change your password regularly and not disclose it to third parties.                                                                                                    |
| IMPORTANT                |    | If you have forgotten your password, you can request the password reset link<br>on the login page via <b>[Password forgotten]</b> .                                                                                                    |
|                          |    | Logging off                                                                                                    |
|                          |    | Always exit the TIS-Web properly via Log off.                                                                                                    |
| Logging off              |    |                                                                                                    |
|                          | 1. | <ul> <li>In the head section, click on the user menu and then on Log off.</li> <li>⇒ You will be logged off from your TIS-Web access and directed to the login page.</li> </ul>                                                                                                    |
| Changing to switch panel |    | Alternatively, you can also switch to the <b>Switch panel</b> , for example in order to change the information on your password via the <b>User settings</b> tab or – if available – switch to a different TIS-Web application.                                                                                        |
| IMPORTANT                |    | By the way, the TIS-Web server automatically terminates the connection after 35 minutes for safety reasons if there are no more activities from your computer.<br>• If you have not correctly logged off, a dialog with a request is displayed when re-logging on within these 35 minutes which you confirm with [Vac] |
|                          |    | for the login.                                                                                                    |

## **TIS-Web Data Management Service**

TIS-Web DMM is a web application for archiving and evaluating digital (driver cards and tachograph data). By archiving the digital tachograph data, you comply with the archiving regulations applicable in your country.

The archived data is stored in accordance with the agreed archiving period. Older data is automatically deleted from your web archive once a month. The storage period for archived data can be found in your service contract.

If you are working with the TIS-Web Data Management Service for the first time, this quick guide can help you with accessing the graphic user interface and some program functions.

### **TIS-Web DMM User interface**

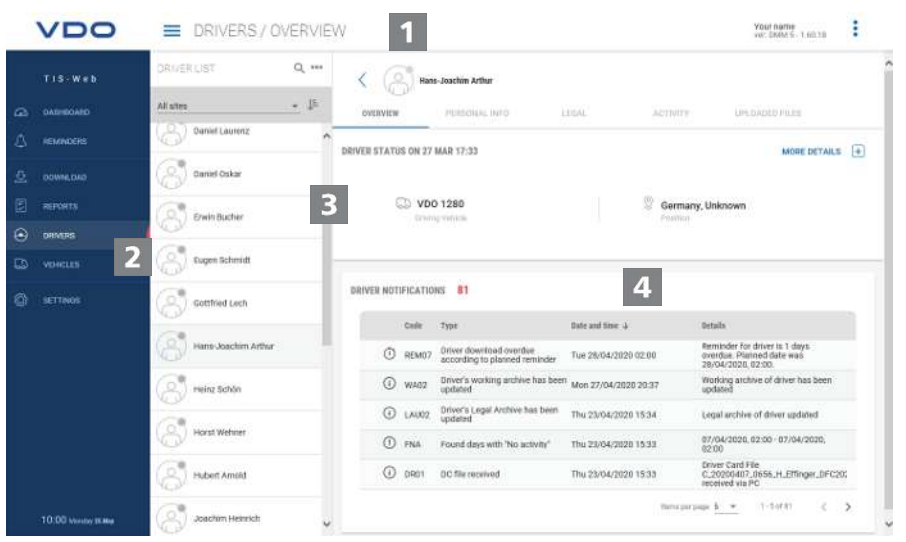

### Head section

This area, which is always displayed, informs you about the valid access data (user name), the currently selected menu and the currently valid TIS-Web DMM version number.

The symbol button = allows you to close or open the navigation menu.

### Menu area

Thematically related functions are assigned to the various main menus. You can switch from each menu point to a a different main menu.

Depending on the user level and the current processing status, additional menu entries are available to you as tabs via these main menus.

For the main menu **DRIVER**, these are, for example

- OVERVIEW Current driver status and messages to driver.
- PERSONAL DATA Access to the driver's master data.
- DOWNLOAD ARCHIVE Overview and details of archived driver data.
- ACTIVITY Overview and details to work times and dates.
- ARCHIVE DATA List of previously archived download data of the respective driver.

### Selection area

The selection area allows you to select location, driver or vehicles, for example, while being able to limit or extend the number of entries. In addition, there is a search entry field.

### Display and processing area

This area of a TIS-Web DMM page is reserved for displaying and processing data. With the exception of the

- **OVERVIEW PANEL** menu which always displays five panels with overview data to your locations.
- **DOWNLOAD** menu which always displays four symbol buttons for importing or restoring digital tachograph data.

| VDO                 | E VEHICLES               | S/LEGAL               |                                         |                                                                                                    | Your name<br>our DMM S - 1.60.10 |
|---------------------|--------------------------|-----------------------|-----------------------------------------|----------------------------------------------------------------------------------------------------|----------------------------------|
| TIS Web             | VEHOLE UST:              | ۹ ( 🗇                 | VDD 3036                                |                                                                                                    | í                                |
|                     | All stree                | · ·                   | vencur net us                           | AL SCIWITY                                                                                                    |                                  |
|                     | VD0 1400                 | om75                  | days <u>@08</u> May t                   | 123a 🗰6a                                                                                                    | ₩0 d                             |
|                     | VIDO 38220<br>2020-02-11 | Meth Party            |                                         | Contraction of the second second seco |                                  |
|                     | VOO 3838                 | May 2020 D            | etaks aterhitaks                        | 3                                                                                                    | File processing in progress C    |
|                     | VD0 3840                 | Man Tae Hind That Fat | H 100 FEB 2020                          | MAR 2020<br>E) 31/31                                                                                                    | APR 2020<br>[1] 27730 (A) 3      |
|                     | V00 3870<br>2009-0547    |                       | 2.26                                    | <u>A27</u>                                                                                                    | <u>A.</u> 21                     |
|                     | VDO 3080<br>2029-69-67   |                       | B (B) a (F) (                           | ля, 2076<br>ЕЗ -/                                                                                                    | 800 2028<br>⊡ √                  |
|                     | VD0 3090<br>2004.05 d2   |                       |                                         |                                                                                                    |                                  |
|                     | VD0 338<br>3056043       | 85 - 4<br>87 - 62     | OCT 2928<br>한 4                         | HOV 2020<br>E) -/                                                                                                    | 966 3939<br>10 -4                |
| 10:07 stores (class | VDO 4421<br>2005-06-07   | ♥ CUSTOM R            | ANGE Detect any range to see legal data | detail                                                                                                    |                                  |

### Short info

Display of detailed information to download reminders, download data or activities.

| VDO                                         | DRIVERS / ACTIVIT               | ΓY          |                     |                  | Your man<br>your chill | ne<br>15-1.00.38                                                                                                    |
|---------------------------------------------|---------------------------------|-------------|---------------------|------------------|------------------------|----------------------------------------------------------------------------------------------------|
| TIS-Web                                     |                                 | CREATE      | NEW EVENT           | 6                | ×                      |                                                                                                    |
| 3. maanaa                                   |                                 | () Inter    | - Josebin Arthur    |                  |                        | Ð-                                                                                                    |
| O DOWNLOAD                                  | Root ners *<br>Demonal feeldate | \@/ ""      |                     |                  | - 1                    | 1                                                                                                    |
| <ul> <li>person</li> <li>venezes</li> </ul> | from -<br>Jun 1, 2020           | E HHmm (3   | Ta*<br>Jun 12, 2020 | 5 ннлт 📀         | 2                      | 0<br>5 152-53 h                                                                                                    |
| ) - HETTINGS                                | All day events                  |             |                     |                  | (a)<br>1               | in in<br>(* (*)<br>(* (*)<br>(* (*)<br>(* (*))<br>(* (*)) |
|                                             | * Required information          |             |                     | CANCEL ADD       |                        | 25 26                                                                                                    |
| 10:20 moosy in Her                          | Print Setter                    | @ #3:10 % 0 | 7.26 200:12 64      | 1.49 @ 00.00 × 0 | 0.00 🛛 00.00           | 1 152:53                                                                                                    |

### Dialog

Example of a window with detailed information to the tasks or functions selected, to collect data or to determine date and time.

### **Company data**

You can start downloading the digital tachograph data immediately and add drivers or vehicles during the data transfer. Locations, however, should first be created under **SETTINGS** > **LOCATION/GROUP**.

Alternatively, you can create your fleet before you archive data using TIS-Web and assign these to drivers and vehicles.

Select, for example, the **DRIVER** menu and the desired function to create or process drivers.

#### Adjusting company data

You have downloaded data from a vehicle file and added a new vehicle in the process. Now, you could like to check and process this data.

To do this, select the **VEHICLES** menu.

| VDO                | VEHICLES / VEHICI                     | LE INFO                                                        | Your name<br>wer 2MM 5 / 1.90/18            |
|--------------------|---------------------------------------|----------------------------------------------------------------|---------------------------------------------|
| TIS-Web            | VEHICLE LIST Q. •••<br>All sites • IF | VDD 4418                                                       | ACTIVITY INSEMILLY ILLE                     |
| . немносия         | VD0 3040<br>3055666                   | GENERAL INFORMATION                                            | EDIT                                        |
|                    | VD0 3970<br>7009-09-07                |                                                                | DELETE VEHICLE CANCEL SAVE 2                |
|                    | VD0 3080<br>32054647                  | Vehicle reference                                              | WORKSAMDER GERMANN<br>Nelecteer<br>2003-4   |
| © SETTHOS          | VDO 3990<br>2005-05-07                | Registration starting<br>D                                     | Ber<br>Villingen Schwenzingen -             |
|                    | VD0 328<br>3056647<br>VD0 4401        | Registration Date: (5)<br>Partner Den<br>Den 26,2015 v (7)     | Monardes Berz<br>Madriane<br>Action 18651.6 |
|                    | V00.4410                              | Disposel Date.                                                 | Refser<br>Ditad                             |
|                    | VD0 626                               | No dispose date provided<br>Las second commence bece<br>paging | Transporting<br>(16)/V                      |
|                    | VD0 638<br>2009-05427                 | Apr 26, 2020 = 11                                              |                                             |
| 10:23 knows as the | ( VD0 15 09                           | MORE INFORMATION                                               | Treat lange to Infl                         |

### Selecting and checking vehicle

- 1. Mark the vehicle whose data you would like to adjust and select the **VEHICLE DATA** tab.
  - $\Rightarrow$  The details of the vehicle are displayed.

#### Making changes

 Click on [PROCESSING]. Check the vehicle information and adjust it, if required.

### Date of purchase and sale

- 3. If required, adjust the date of purchase. A vehicle's tachograph data can only be evaluated from the date of purchase.
- 4. Deactivate the control box **No date of sale** if you would like to specify a date of sale. A vehicle's tachograph data can only be evaluated up to the date of sale.

#### Saving data

5. Confirm your adjustments with [SAVE].

#### Menu button

Functions to set up new drivers and vehicles, to delete and print driver and vehicle lists.

2

5

TU00-0881-0505502

| VDO                 | DOWNLOAD                        |                                       |                                                                                                    |                            | Your name<br>yor: DMM 5 - 1.6             | i0,18  |
|---------------------|---------------------------------|---------------------------------------|----------------------------------------------------------------------------------------------------|----------------------------|-------------------------------------------|--------|
| TIS-Web             | PLEASE SELECT & DOWNLOAD DEVICE |                                       |                                                                                                    | 1                          | RETRIEVE DATA FROM                        | SERVER |
|                     | Driver Card                     | Download key                          | Computer                                                                                                    |                            | Archive Retrie                            | Tavi   |
| C DASHBOARD         |                                 | · · · · · · · · · · · · · · · · · · · |                                                                                                    |                            |                                           |        |
| C REMINDERS         | h                               |                                       |                                                                                                    |                            | 0                                         |        |
|                     |                                 |                                       |                                                                                                    |                            |                                           | 2      |
| E REPORTS           |                                 |                                       | and the second second se |                            | Et an an an an an an an an an an an an an |        |
|                     | DOWNLOAD                        | DOWNLOAD                              | DOWNLOAD                                                                                                    |                            | RETRIEVE                                  |        |
| С) ченісцея         |                                 | Ves resident.                         | Reflacters for                                                                                                    | Steve                      | loop                                      | -<br>  |
| () SETTINGS         | DOWNLOAD REMINDERS              | All                                   | * All Periods                                                                                                    | * Ali sit                  | :s ·                                      |        |
|                     | DriveoWebicle                   | Planted Download 1                    | Mandatory Bownload                                                                                                    | Sites                      | Description                               | Edit   |
|                     | S Erwin Bucher                  | Thu 28/05/2020                        | Thu 28/05/2820                                                                                                    | Villingen-<br>Schwenningen | OC Download                               | 1      |
|                     | Peter Belz                      | Thu 28/05/2020                        | Thu 28/05/2020                                                                                                    | Villingen-<br>Schwenningen | DC Download                               | 1      |
|                     | Eugen Schmidt                   | Thu 28/05/2020                        | Thu 28/05/2020                                                                                                    | Villingen-<br>Schwenningen | DC Download                               | 1      |
|                     | (A) Nico Müller                 | Thu 28/05/2020                        | Thu 28/05/2020                                                                                                    | Villingen-<br>Schwenningen | DC Download                               | 1      |
|                     | Stephan Huber                   | Fri 29/05/2020                        | Fri 29/05/2020                                                                                                    | Villingen-<br>Schwenningen | OC Download                               | 1      |
|                     | (B) Jürgen Benz                 | Fri 29/85/2020                        | Fri 29/05/2020                                                                                                    | Villingen-<br>Schwenningen | DC Download                               | 1      |
|                     | (A) Viktor Uter                 | Fri 29/05/2020                        | Fri 29/05/2020                                                                                                    | Villingen-<br>Schwenningen | OC Download                               | 1      |
| 10:25 Monday 26 Map | (A) Stephan Brunner             | Eri 29/05/2020                        | Ed 20/05/2020                                                                                                    | Villingen-                 | DC Drambard                               |        |

If you would like to archive digital tachograph data, you can immediately start downloading via the three symbol buttons.

Remember to specify before the data download via

- SETTINGS > DATA > DOWNLOAD which file format the files must have and which data blocks are required.
- SETTINGS > DATEN > DRIVER ACTIVITIES or VEHICLE ACTIVITIES how data of unknown drivers or unknown vehicles should be handled.

You have the option, for example, to

Inputting data

- transfer and archive driver card data via a connected chip card reader to the TIS-Web server.
  - If the driver card is inserted and the button **Driver card** > **[DOWNLOAD]** is clicked, you will be guided through the download process.
- Transferring and archiving data from a download key.
   If the download key is inserted and the corresponding [DOWNLOAD] button is clicked, the data is promptly listed for download.
- Importing data which you have downloaded or transferred to your computer via [Choose folder ...] into the TIS-Web data base.

The download reminders show you for the selected location for which drivers and vehicles data must be downloaded in the next few days and which driver cards are about to or have already expired.

**Download options** 

IMPORTANT

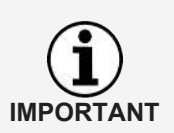

Furthermore, it is also very easy to perform driving license checks via the **DOWNLOAD** menu.

If the driver has attached an RFID chip on his driving license and this RFID chip has been assigned to him under **DRIVER** > **PERSONAL DATA**, he only needs to briefly hold the driving license to the connected RFID card reader and the driving license check is automatically registered.

### **Archive overview**

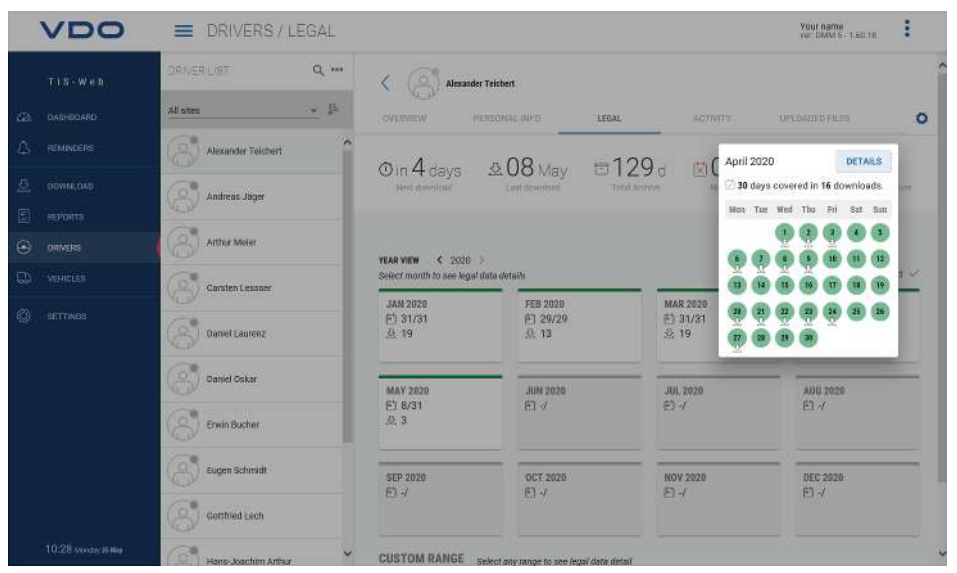

When the download data has been input and stored in the data base, you can display the annual overview to the archived data via the **DRIVER** or **VEHICLES** > **DOWNLOAD ARCHIVE** menus.

### **Download status**

You will see at first glance where there may be gaps in the download and which status the stored data has.

In the annual overview, each month is marked with a coloured bar:

- green if valid download data is archived without any gaps.
- yellow if the archived data does not contain any activities for at least one day of the month.
- red if there is a gap between the date of the last download and the first activity of the next download or the data signature has errors for at least one day of the month.

Symbols provide additional information to the respective month:

- 🕑 : For how many days of the month data is archived.
- 💆 : How many files were downloaded in the respective month.
- 🔀 : For how many days of the month data is archived without included activities.
- İ : For how many days of the month no data is archived.

- 🥙 : On how many days the data signature has errors.
- 1. Click on a month in the calendar.
  - A short info opens displaying the archiving status for each day in the selected month through color marking and symbols.
  - ⇒ Furthermore, the annual overview enables you to display details of the data via the period selection and **[OPEN SELECTION]**.

### **Restoring archived data**

If you would like to restore download data, e.g. on request of the supervisory authority, this can be done in two places:

- In the DOWNLOAD menu via the [REQUEST ARCHIVE] button for several drivers, vehicles and files in one step
- Or for individual files in the **DRIVER** or **VEHICLES** > **ARCHIVE FILES** menu via the **[RESTORE]** button.

### Archive overview to the vehicle

Clicking on the **VEHICLES** > **DOWNLOAD ARCHIVE** menu will confirm that all this information is available in detail for the vehicles.

### **Evaluation**

For this subject, the obvious way to proceed would have been to switch to the Reports menu. But the **DRIVER** or **VEHICLES** menus already offer some interesting evaluations of the driver and vehicle data.

### Report options working time

Via the **DRIVER > ACTIVITY** menu and the **button**, you can, for example, select between the following logs and certifications:

- · activity log of a driver
- driver certification via entry form.

### Graphical display of the activity data

The **DRIVER** or **VEHICLES** > **ACTIVITY** menus offer you several graphical displays to the respective activity data – from the calendar view of the last two months through daily summaries to the activity diagram with displayable speed data.

| VDO              | DRIVERS / ACTIV      | TY Your name<br>we build s - Labora                                                               |   |
|------------------|----------------------|---------------------------------------------------------------------------------------------------|---|
|                  | DRIVER LIGT Q        | ···· 🔇 Järgen Berr                                                                                | - |
|                  | All sites 🔹 🗍        | COVERNEW PERSONAL RIVER LEGAL ACTIVITY OPERADED FILES                                             |   |
|                  | Habert Amold         | Kar 2020 - Apr 2020 > All data successfully evaluated ~                                           |   |
|                  | (2) Josefim Heinrich |                                                                                                   |   |
|                  |                      | 1001 2020                                                                                         |   |
|                  | (S) Jürgen Benz      | ALENDAR DAY 22/54/3020                                                                            |   |
|                  | Markus Gópfer        | 09:14 × 01:06 20:00 ⊢ 13:40 ∑24:00 ⊕ 33 ⊕ 16 _29 @ △ 0<br>GIGATE EXTREMENT 22:36 ∯ 7.6 ∑ 719:59 h |   |
|                  | Aurtin Klose         | INFERIORATION TO THE THE THE THE THE THE THE THE THE THE                                          |   |
|                  | (S) Michael Lieber   |                                                                                                   |   |
|                  |                      |                                                                                                   |   |
|                  | Peter Belz           |                                                                                                   |   |
|                  | Alchard Weller       | Pi72.01 %20.03 7/00:12 ⊢550.44 @177.55 %14:53 7/00:01 ⊢527:10                                     |   |
| 10:35 www.as.Mag | Selvatore Guiseppe   | DETAIL VIEW DETAIL VIEW                                                                           |   |

- 1. In the calendar, click onto a day marked in color.
  - $\Rightarrow$  A short info with activity sums to the respective day is opened.

In the short info, you also have the following options:

- Add driver events to any activity gaps (e.g. sickness times) directly via [CRE-ATE EVENT] for the driver certification.
- Via [DETAILED VIEW], to switch directly to the DETAILED VIEW ACTIVIT-IES with the activity diagram of the respective day.
- If applicable, switch directly from the short info to the list of the violations, speeding events, or events and faults of the respective day.

You can also create the driver events, e.g. holidays, from the calendar overview via the <sup>+</sup> symbol button.

| VDO                        | DRIVERS / ACTI     | VITY |                  |                      |             |                   | Your name<br>war: DMM 5 - 1.60.18    | <b>:</b> 🛪 |
|----------------------------|--------------------|------|------------------|----------------------|-------------|-------------------|--------------------------------------|------------|
| TIS-Web                    |                    |      | K ( ) Jurge      | n Benz               |             |                   |                                      | Ŷ          |
| C DASHBOARD                | All sites *        | jî.  | OVERVIEW         | PERSONAL INFO        | LESAL       | ACTIVITY          | UPLDADED FILES                       |            |
| 🛆 REMINDERS                | Bubert Amold       | ^    | ACTIVITY         | , APRIL              | < Apr 21    | 7020 Apr 22, 2020 | Apr 23, 2020                         | >          |
|                            | Josethim Heinrich  |      | QVERVIEW         | 2020                 | 23 - CML73  |                   |                                      | **         |
|                            | Jürgen Benz        |      | 🕑 02:00, 22 Apr  | 15:13, 22 Apr        |             |                   |                                      |            |
| CD VEHICLES                | S Maritus Göpfer   | Ť.   | 3 8              | 6 9 <b>1</b> 9       | j. 0        |                   |                                      | 1          |
| Ø settings ズ₄ translations | Mertin Klose       |      |                  |                      |             |                   | 3                                    | 1          |
| S611                       | (S) Michael Lieber |      | 1<br>193 18.00 1 | (1.0) Weel 22 (15.0) | (*.CE 09.00 | 12 DE 1900 18 DE  | 2100 11025 0500                      |            |
|                            | Nico Miller        |      | 📩 02:00, 22 Aj   | 70                   |             | 🕑 09:14 🛛 🗙 01:1  | 06 🖸 00:00 🛏 02:5                    | 3          |
|                            | Peter Belz         |      |                  |                      |             |                   |                                      |            |
|                            | Richard Weller     |      | Activity St      | art Duration         | Driver      | 69 09:14 X        | 01:06 ⊣ 02:53 ≥1<br>Vehicle Modified | 3:13       |
| 10:37 vocatoy 25 Mag       | Selvatore Guiseppe | ~    | * 02             | :00 00:05            | Single      | Driver inserted   | VS JE 1190                           | v          |

The **DETAIL VIEW ACTIVITIES** offer you the following displays:

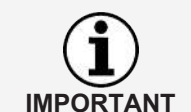

### Activity diagram

The activity diagram displays the daily activities in a linear time bar. For example, you can zoom into the display or switch directly to the next or previous day in the date navigation above the diagram.

### Speed diagram

The button allows you to show the detailed speed data to the displayed activities. Of course, the requirement for this is that this data block was downloaded during the mass memory download and that this data was also imported into TIS-Web DMM.

### **Detail information**

Under the graphic display, he  $\sim$  button allows you to switch between three detail views:

- · Activities: Listing of the individual activities registered for the day
- Events and faults: any events and faults recorded for the driver or the vehicle, e.g. "interruption of power to the vehicle".
- Violations: violations against the applicable legal regulations relating to driving and rest periods identified during the evaluation of the activity data.

### Reports

TIS-Web offers you a range of overviews and reports, providing you with valuable, readily available, decision support for managing your fleet. Thus, TIS-Web enables you, among other things, to check for any gaps in the continuous archiving.

### Report – example: Driver reports

For example, you would like to create a driver letter to notify your drivers about possible violations. To do this, click onto the **REPORTS** > **DRIVER** menu.

| VDO                   | E REPORTS                  |                                                                                                    | Your name<br>wir: DMM 5 - 1.60.18 |
|-----------------------|----------------------------|----------------------------------------------------------------------------------------------------|-----------------------------------|
| - T I S - W + b       | DRIVERS VEHICLES SC        | HEDULED REPORTS                                                                                                    |                                   |
|                       | DRIVER UST                 | DRIVER INFORMATION                                                                                                    |                                   |
| 🖒 лемиксена           | Al sites                   | DRIVER LIST DRIVER LICENSE CHECK PI<br>You can print a report which contains driver Within the selected perior                                                                                    | ROTOCOL<br>I this report will     |
| 5 DOWNEDAD            | Eugen Schmidt              | details. display the details of driver                                                                                                    | s licence shecks                  |
|                       | Hans-Joachem Arthur        | DRIVER ACTIVITY                                                                                                    |                                   |
| Ф менсия              | reinz Schön 2              | DRIVER DAILY ACTIVITY PROTOCOL DRIVER ACTIVITY PROTOC<br>You can use this report to \$st a driver's daily You can use this report<br>activities in chronological order. overview of a driver's wo | to ottain an A                    |
|                       | Horst Webser Hubert Arnold | •                                                                                                    | •                                 |
|                       | asachtm Heinrich           | DRIVER ACTIVITY SUMMARY DRIVER WORK DAYS You can use this report to create a monthly You can use this report to                                                                                   | record the daily                  |
|                       | Järgen Benz                | summary based on all drivers' activities. This shift of the driver along w                                                                                                    | th the details of                 |
|                       | Markuz Göpfer              | REPORT SELECTION CRITERIA<br>DRIVERS REPORTS DATE PERIDO                                                                                                    |                                   |
|                       | Martin Klose               | Heinz Sohon Driver activity from protocol Feb 1,2020 r                                                                                                    | POF () DSV                        |
|                       | Michael Lieber             | Horat Welver<br>Hubert Amold May 1, 2020                                                                                                    |                                   |
| 10:39 starting 25 Mag | Noo Müller                 | Jargen Benz CANG                                                                                                    | EL SCHEDULE ODNERATE              |

### **Selection location**

- 1. Select the location to which the driver belongs.
  - ⇒ The list of drivers is updated.

### **Selecting driver**

|                 | 2. | Select the driver(s) for the desired report.                                                                                                    |
|-----------------|----|----------------------------------------------------------------------------------------------------|
| 3               |    | Selection report                                                                                                    |
|                 | 3. | Select the report, e.g. ACTIVITY LOG.                                                                                                    |
| 4               |    | Selection period                                                                                                    |
|                 | 4. | Select the evaluation period for which the report is to be created.                                                                                                  |
| 5               |    | Creating report                                                                                                    |
|                 | 5. | To create the report, click on [CREATE].                                                                                                    |
|                 |    | Depending on the number of selected drivers, the report creation may take some time.                                                                                 |
|                 |    | You can print out the report of save it as a PDF, Excel or Word file on your computer.                                                                               |
| Requirement     |    | The availability of the <b>[PLAN]</b> button is subject to the user level booked. For more information, contact your service partner.                                |
| Planning report |    | Click on <b>[PLAN]</b> if you will repeatedly require your reports in regular intervals.                                                                             |
|                 |    | These reports, created automatically from the TIS-Web server, are sent to you at specified dates.                                                                    |
|                 |    | Of course, you can also have these sent to other addresses. To do this, you simply enter the appropriate email address in the dialog relating to the planned report. |
|                 |    |                                                                                                    |

Reports for your vehicles are created in the same way. For data protection purposes, additional recipients must confirm in the first email which they receive that they actually wish to receive the report.

# Settings

| VDO                                             | SETTINGS                                                                                                    | Your name<br>set: DNM 5+1.60,18                     |
|-------------------------------------------------|----------------------------------------------------------------------------------------------------|-----------------------------------------------------|
| Т15-Web<br>Саранерако<br>Д. пемпасена           | ADMINISTRATION SITES/GROUPS DATA REMINDERS DOWNLOAD DRIVER ACTIVITY VEHICLE ACTIVITY INFRINCEMENTS LEGAL ARCHIVE        | APPLY                                               |
| C DEVINEDUAD<br>REFORME<br>OBMERS<br>D VEHICLES | File Sulffix<br>Boo Can<br>DOD<br>yends tax<br>DOD<br>orre                                                              | Delete File Delete Files From Source Alter Transfer |
| C SETTINGS                                      | Vehicle Unit required data  Activity Data Block  Sevent/Fault Data Block  Sevent/Fault Data Block  Technical Data Block |                                                     |

You can adjust TIS-Web to your company's needs, for example, to

- specify data blocks which are to be downloaded.
- specify how unknown drivers or vehicles are to be handled.
- assign certain locations to users.

IMPORTANT

In addition, you can specify via location-specific reminder defaults in the settings to the **REMINDERS** how many days after the last data download you would like to be reminded of the next download. If you are using Remote Download Devices (DLD Short Range and DLD Wide Range), the data will be downloaded by the DTCO in accordance with the calculated reminder lists and transferred to TIS-Web.

- 1. To do this, select the **SETTINGS** menu and choose the desired function.
  - $\Rightarrow$  The corresponding page is displayed.

You can set these settings at any time and get to know the TIS-Web functions. You decide based on the experiences obtained which options, fields, columns and text you actually require. IMPORTANT

## **TIS-Web Communicator**

TIS-Web Communicator is a web application for direct communication between you, the logged in user of TIS-Web and your fleet's drivers. And this may – in connection with TIS-Web DMM – occur automatically, e.g. for the monthly reminder of the next download of the driver card.

To use this application, the drivers, in turn, only require the TIS-Web Fleet App on their smartphone, the approval for communication via app and then they can start exchanging messages straight away. It should also be noted that the TIS-Web Communicator can be used independently, i.e. without TIS-Web DMM.

You can download the TIS-Web Fleet App in Google Play or in the App Store.

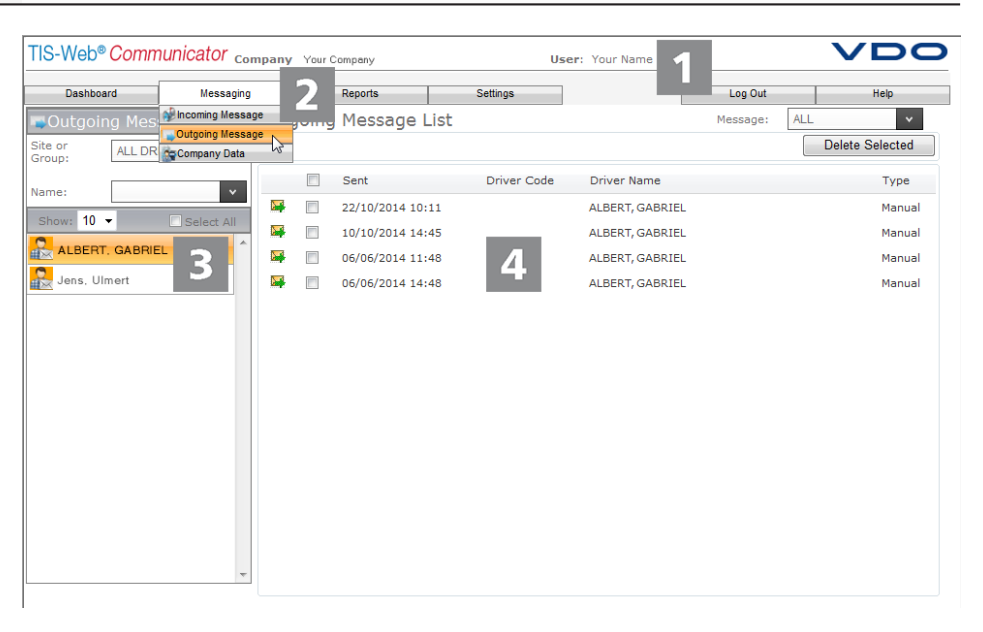

### **Head section**

This area, which is always displayed, provides you with access data information (company and user).

#### Menu area

Thematically related functions are assigned to the various main menus. You can switch from each menu point to a a different main menu.

Depending on the current processing status, additional menu entries are available to you as drop-down menus via these main menus. For the **Messaging** main menu, these are, for example

- Incoming messages list of drivers with access to the TIS-Web Fleet App and the messages received.
- Messages sent list of drivers to whom you have sent a message or want to send a message to.
- Company data Drop-down menu with access to the drivers, vehicles, locations and results of the transferred pre-drive checks.

If you are using several TIS-Web applications,

4

- you will have the same master data available in all applications, i.e. you will only create and update these once.
- You can switch directly between these TIS-Web applications via the Logoff drop-down menu, e.g. to TIS-Web DMM.

And if you want to terminate the communication via TIS-Web Communicator, you can also use the menu for logging off from TIS-Web.

#### Selection area

The selection area allows you, for example, to select the location or driver, whereby you can limit or extend the number of listed entries. In addition, there is a search entry field.

At the same level as the field for entering the number of list entries, you will also find the symbol button for adding an additional driver or location and for deleting a driver entry.

### Display and processing area

This area of a page of TIS-Web Communicator is reserved for the display and processing of data. It shows you:

- · Messages (received or sent)
- Information and entry field (e.g. data relating to drivers / locations).

The windows for processing the master data to the drivers and locations have a special characteristic since the grouped content is displayed and managed via drop-down menus.

| Fahrier Kerl                |                                              |
|-----------------------------|----------------------------------------------|
| Please call the base, asap. |                                              |
|                             |                                              |
|                             | Remaining Characteris: 968<br>Send r. Caucal |
|                             | Pahrier Karl                                 |

#### Dialog

Example for a dialog with detailed information to the tasks or functions selected, to create a message (as in the example shown) or to specify reminders and translations.

### **Activation for Messaging**

| TIS-Web® Com                     | municator | Company Your Compa                                                         | ny               | User: Your Name                                            |                          | VDO         |
|----------------------------------|-----------|----------------------------------------------------------------------------|------------------|------------------------------------------------------------|--------------------------|-------------|
| Dashboard                        | Messaging | Reports                                                                    | Settings         |                                                            | Log Out                  | Help        |
| Site: Test                       | Dr        | iver's Details                                                             | 4                | Save Modify                                                | Delete                   | Cancel      |
| Search:                          | ì •       | General                                                                    |                  | *0                                                         |                          |             |
| Show: 10 - >                     |           | Y TIS-Web Fleet App<br>General<br>✓ Allow to use Fleet App<br>App Username | muster2          | Last Connection At<br>S-Web Fleet App for An<br>p Password | 04/03/20:<br>droid 1.6.6 | 15 14:50:05 |
| Jürgens, Jozef                   |           | TIS-Web Communicator<br>Messaging<br>TIS-Web DMM                           | ~                | 2 shicle Check                                             | V                        |             |
| Kol, Andreas                     |           | Download Driver Card                                                       | ✓                | Reminder Message                                           | $\checkmark$             |             |
| Laufer, Heinrich     Aurer, Paul |           | Driver Licence/Identity<br>Driver Card ( 1 )                               | Card or Passport | Number                                                     |                          |             |

Requirement

In order for the TIS-Web Communicator to have all required data for the communication between the future participants available, you must create the data to your fleet's locations via

• Messaging > Company data > Locations.

This sub-step is only required if you do not also use TIS-Web DMM. In this case, the data is entered and can, if required, be checked and amended here.

• Messaging > Company data > Driver create the data to your drivers.

This sub-step is also only required if you do not yet use TIS-Web DMM.

However, in both cases, it must be specified – as briefly outlined below – which of your drivers may use the TIS-Web Fleet App and with which requirements.

### Selecting driver

- 1. Via **Messaging** > **Company data**, mark the driver whom you would like to grant the use of the TIS-Web Fleet App (and thus the "Messaging App").
- 2. The **General** drop-down menu with the corresponding data of the selected driver is displayed.

### Assigning use

- 3. Click on **[Change]**, switch into the TIS-Web Fleet App drop-down menu and mark the control box Allow use of app.
- 4. Specify via the other control boxes of this drop-down menu which functions of the TIS-Web Fleet App the driver is allowed to use.
  - ⇒ The driver can now use the app installed on his smartphone for communicating via TIS-Web Communicator.

### Amending usage information

In addition, please specify

- with which username and password the driver must log in when using the app.
- if the driver is to also receive reminders of downloads pending via the app.

### **Storing settings**

For storing the settings made, you can proceed as follows:

Δ

- 5. If no further settings are to be made, e.g. relating to the general driver information, click on **[Store]**.
- 6. Confirm the dialog for successful changes with [OK].
  - ⇒ The driver can use the TIS-Web Fleet App for communication straight away.
- 7. If further settings are to be made, simply switch to the desired drop-down menu, e.g. **General**.

### **Creating messages**

| TIS-Wob* Communicator | Tax Carl          | leg.            | They wanted |                    | 1   | VDO            |
|-----------------------|-------------------|-----------------|-------------|--------------------|-----|----------------|
| Uashboard Wessag      | Drivers Selected: | ALBERT, CABRIEL |             |                    | Out | Heip           |
| *Imoming Message      |                   |                 |             |                    | ALL | -              |
| Sina di Gradari       |                   |                 |             |                    |     | Lighte onected |
|                       | Message;          |                 | 3           | +                  |     |                |
| ALBERT GABRIEL        |                   |                 |             |                    |     |                |
| 2                     |                   |                 |             |                    |     |                |
|                       |                   |                 |             |                    |     |                |
|                       |                   |                 |             |                    |     |                |
|                       |                   |                 |             |                    |     |                |
|                       |                   |                 |             | +                  |     |                |
|                       |                   |                 |             | g Characters: 1000 |     |                |
|                       |                   |                 | 4           |                    |     |                |

A new order can entered, and a glance on the route planning shows that one of your vehicles should be near the takeover location – a reason for a short message.

### Marking driver for message

- 1. Via **Messaging** > **Incoming** or **Sent messages**, mark the driver you want to send a message to.
  - ⇒ The page with the list of incoming and outgoing messages is displayed with the name of the selected driver marked.

### Opening message dialog

- 2. Right-click onto the name entry and on the context menu **New message**.
  - $\Rightarrow$  The dialog for creating a new messages appears.

### Creating message

- 3. Just to be safe, re-check the name of the driver whom you want to send a message to and enter the text – which should be as brief and precise as possible.
  - ➡ To assist you, the number of characters remaining for your message is displayed below the entry field.

### Sending message

- 4. Click on**[Send]** once the name and the message have been checked and created.
- 5. Confirm the dialog for successful submission of the message with [OK].
  - $\Rightarrow$  The driver will find your message in just a few moments.
  - ⇒ The page with the list of incoming and outgoing messages is shown again in the foreground.

\_\_\_\_

2

1

### **Overview panel**

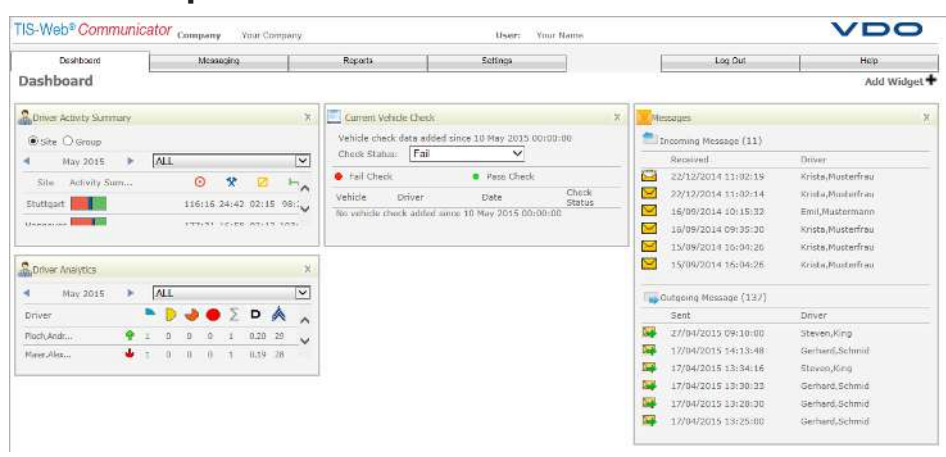

Before starting their journey, your drivers can record the results of the vehicle check (pre-drive check) using the TIS-Web Fleet App on their smartphone and transfer them to TIS-Web. This enables you to plan the removal of any faults even before the vehicle returns to the location.

The overview panel provides you with a quick insight into the pre-drive checks and the messages received and sent. Thus, you always have the most important information at hand and can check further details, if required – e.g. by means of the **Pre-drive check** report.

A detailed description of the overview panel can be found in the online help section.

### "Pre-drive check" report

Pursuant to § 36 Section 1 of the "Unfallverhütungsvorschrift "Fahrzeuge" (Safety and Accident Prevention Regulations) (BGV D29), the drivers are obliged, at the start of each work shift, to perform a pre-drive check to verify the roadworthiness of their vehicle.

The **Settings** > **Pre-drive check** drop-down menu allows you to specify individual test forms for the pre-drive check and assign these to individual locations.

Depending on the vehicle currently used, your drivers will then have the corresponding form available via the TIS-Web Fleet App.

The **Pre-drive check** report is only available to you if you have booked the TIS-Web Communicator in the user levels "Communicator" or "Vehicle Check".

Requirement

IMPORTANT

| Dashhoard Messaging     | Reports Settings                                                                            | Log Out Help                        |
|-------------------------|---------------------------------------------------------------------------------------------|-------------------------------------|
|                         | Vehicle Check Summary                                                                       | 3900                                |
| Int Report              | Pound Pounds Summary                                                                        | Generate                            |
| Vehicle Check Summary   |                                                                                             |                                     |
| Vehicle Check Details 5 | whide check Summary report will dispaly the overview or vehicle check in selected start dat | e and to date for selected vehicle. |
|                         | Report Sample                                                                               |                                     |
| slect Vehicles          | Company State Dispose of Last Later                                                         | Period Bank (050 UK) to 316 V/3     |
| te or<br>roup:          | Vehicle Check Summary                                                                       |                                     |
| ame:                    | Site or Group Dane Actentit 1                                                               | Jecuary,2013                        |
|                         | Velicitie 1 2 3 4 5 4 1 8 8 10 11 12 13 14 15 15 15 15 15 15 15 15 15 15 15 15 15           | 1 12 12 14 15 16 17 18 19 19 19 19  |
| Show: 10 -              |                                                                                             |                                     |
| 🛾 😭 VS AB 111 🍼         |                                                                                             |                                     |
| VS AB 123               |                                                                                             |                                     |
| 9 VS AB 444             |                                                                                             |                                     |
|                         | 19346                                                                                       |                                     |
|                         |                                                                                             |                                     |
| 2 m vs.ep.///           | 1                                                                                           | 16.1                                |
| VS AB 744               | segned 🧧 Hasting Chock 📲 Failed Chock 📰 Passed Chock 🔝 Pasted Missing                       | Sent to Warkshop 📕 Waskshop Field   |
|                         | Arekyeeddy VCD VIII 2 00 000 2                                                              | Page 1 st 4                         |
|                         |                                                                                             |                                     |

A detailed evaluation of the pre-drive checks performed is provided to you by the TIS-Web Communicator Pre-check report:

### **Requestion report**

- 1. In the **Reports** drop-down menu, click on **Pre-drive check**.
  - $\Rightarrow$  The page for selecting the report requirements is displayed.

### Selecting period and location or group

- 2. Select Report period and Location or Group.
  - ⇒ In the Select vehicles group field, all vehicles are shown which have been assigned to the selected location or the vehicle group during the chosen period.

### Selecting report

3. In the Report group field, select the desired report.

#### **Selection vehicles**

4. In the vehicle list, specify the vehicle or the vehicles for whom the report is to be created.

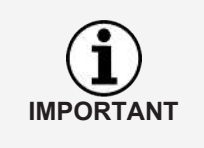

Click on ... if you would like to select vehicles from the selection panel.

• There, you have the option to display a variable number of your vehicles or all vehicles at once. Thus, you can always see how many vehicles have already been selected.

### **Creating report**

- 5. Click on [Create] to create the desired report.
  - $\Rightarrow$  The report is created according to the requirements selected.

1

2

TU00-0881-0505502

# **TIS-Web Motion**

TIS-Web Motion allows you to access position and route data of your drivers and vehicles at any time in order to increase your fleet's productivity. Additional loads can be spontaneously and flexibly taken on on current routes, substantially increasing your fleet's utilization.

### **Displaying position data**

Requirement

IMPORTANT

IMPORTANT

To allow you to display position data in TIS-Web Motion, the following requirements must be met:

- The vehicle is equipped with a DTCO 1381, at least release 1.3.
- The control box **Display vehicle in TIS-Web Motion** is activated for the vehicle in the company data.
- The driver uses either the TIS-Web Fleet App and a DTCO Smartlink,
- or the vehicle is equipped with a DLD Wide Range II.

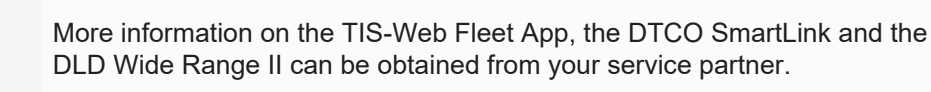

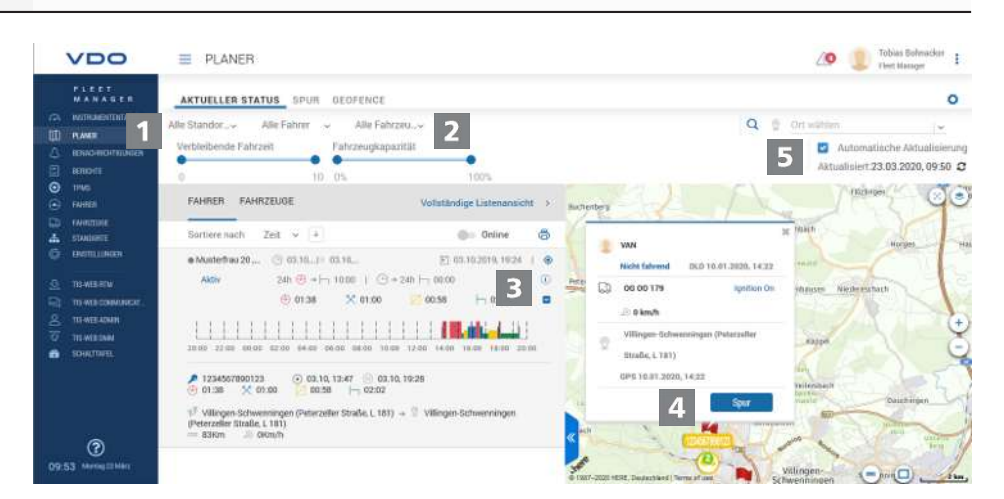

The position data of drivers and vehicles is transmitted to TIS-Web Motion via the TIS-Web Fleet App or the DLD Wide Range II and can be displayed in a map view.

If the vehicle is equipped with a DTCO 1381, at least release 2.0a, data of the VDO counter can also be displayed in addition to the position data and when using the TIS-Web Fleet app, also information regarding the loading state of the vehicle via mouseover.

This function allows you to always specify the appropriate vehicle for a certain task.

### Menu: PLANNER

1. If not already done so, switch to the **PLANNER > CURRENT STATUS** menu.

### Selection location, driver and vehicle

2. Select the location and the driver and/or the vehicle whose position you would like to display.

| IMPORTANT   | In the respective <b>Search</b> selection list, you can select a specific driver and/or a specific vehicle whose position data you would like to display. |
|-------------|----------------------------------------------------------------------------------------------------|
| 3           | Displaying details                                                                                                    |
| 3.          | Click on <b>[+]</b> to display additional details to the selected driver or vehicle, e.g. the activity graph for the current day.                         |
| 4           | Short info                                                                                                    |
| 4.          | If you move the mouse over a driver or vehicle symbol on the map, a short info<br>to the current location of this driver or vehicle is displayed.         |
|             | ⇒ If the driver is using a vehicle with DTCO 1381 with release 2.0a or<br>higher, the short info will also display the information of the VDO<br>counter. |
|             | ⇒ Via [TRACK], you can switch directly into the TRACK menu from the short info and view the journey for the current day. → Displaying journey [> 36]      |
| 5           | Displaying position data                                                                                                    |
| 5.          | Click on the $\ensuremath{\mathfrak{O}}$ symbol button to display the position data based on your selection on the map.                                   |
|             | ⇒ To the left of the map, the statuses are displayed based on your driver<br>and vehicle selection.                                                       |
| <b>(i</b> ) | If you move the mouse over a driver or vehicle symbol on the map, a short info to the current location of this driver or vehicle is displayed.            |
| IMPORTANT   | If the driver is using a vehicle with DTCO 1381 with release 2.0a or higher, the short info will also display the information of the VDO counter.         |

### **Displaying journey**

To allow you to display the route information for previous days in TIS-Web Motion, the following requirements must be met:

- The TIS-Web DMM application is assigned to your access.
- The vehicle is equipped with a DTCO 1381, at least release 1.3.
- The driver has either used the TIS-Web Fleet app and a DTCO Smartlink
- or the vehicle used is equipped with a DLD Wide Range II.
- The control box **Display vehicle in TIS-Web Motion** is activated for the vehicle in the company data.

| VDO                                                                                                    | ■ PLANER 1                                                                   | 🖉 🧶 vile First Manager 🚦                                                                                                    |
|----------------------------------------------------------------------------------------------------|------------------------------------------------------------------------------|----------------------------------------------------------------------------------------------------|
| LEET     MARASEE     MARASEE     MARASEE     MARASE     MARASE     MARASE     MARASE     MARASE     MARASE     MARASE     MARASE     MARASE     MARASE     MARASEE     MARASEEE     MARASEE     MARASEE     MARASEE     MARASEE     MARASEE     M | AKTUELLEH STATUS SPUR GEOFENCE<br>Alle Stander                               | °<br>20-07.512.2029 3 <u>A</u> () <u>9</u> 4 9 v                                                                                                    |
|                                                                                                    | FAHRER FAHRZEUGE Schichtdetails >                                            | hy man and hy man and  |
|                                                                                                    | Schrader, Daniel                                                             | An the second second s  |
|                                                                                                    | VD0 V 300 ④ 05.32 × 03.19 		0 00.00                                          |                                                                                                    |
|                                                                                                    | Schradet Daniel     S <sup>2</sup> G5.03.2020, 06.24     © 05.03.2020, 18.28 | The second second secon |
|                                                                                                    | VD0 V 300 🕐 06.01 🗙 03.28 🧟 00.00 🛏 02.33                                    | And the second second s |
|                                                                                                    | • Liedel, Marc                                                               | and a second and a second and a second and a second and a second and a second and a second a second a  |
| 2<br>10:50 Merceptite                                                                                                    | Showing 10 you 10 Results Load Hare very sector and the sector               | Analitation and and a set of the set of the  |

The position data transferred by the TIS-Web Fleet app or a DLD Wide Range II is recorded by TIS-Web Motion and is then available as route information for previous days.

In addition to the special data, the route data recorded for drivers and vehicles recorded in a DTCO, release 2.1 or higher, is transmitted to TIS-Web Motion and can be displayed in a map view.

### Menu: TRACK

1. If not already done so, switch to the **PLANNER** > **TRACK** menu.

### Selection location, driver and vehicle

2. Select the location and the driver and/or the vehicle whose position you would like to display.

### Selecting date

3. Select a date or a period for which you would like to display the journey.

### Displaying additional data

- 4. Specify with the symbol buttons which additional data should be displayed:
  - · speeding events,
  - · events and faults,
  - · violations and/or
  - · data points.

### **Displaying route data**

- 5. Click on the 🦻 symbol button to display the journey for a driver or vehicle in the map.
  - ⇒ You can also display the journey for two drivers/vehicles or for two days at once to compare.

### Additional information

6. Click in a symbol displayed on the journey or a data point to display additional information in a short info, e.g. to extended stand times.

### **Displaying tire data**

TIS-Web Motion allows you to monitor and evaluate the tire pressure and temperature of your vehicles. This allows you to react promptly in case of impending punctures, and moreover, driving with the correct tire pressure has a positive effect on fuel consumption.

3

IMPORTANT

Displaying tire data

In order to be able to display tire data in TIS-Web Motion, the following requirements must be met:

- The vehicle is equipped with a DTCO 1381, at least release 1.3.
- The **Display TIS-Web Motion** control box is activated for the vehicle in the company data.
- The TIS-Web Fleet app is installed on the smartphone used.
- The TIS-Web Fleet app communicates with the DTCO 1381 via a DTCO SmartLink.
- And the driver uses a vehicle which is equipped with the tire pressure control system ContiPressureCheck<sup>™</sup> and the Bluetooth dongle for CPC.

Please contact your service partner for further information about the TIS-Web Fleet App, the DTCO SmartLink and ContiPressureCheck™.

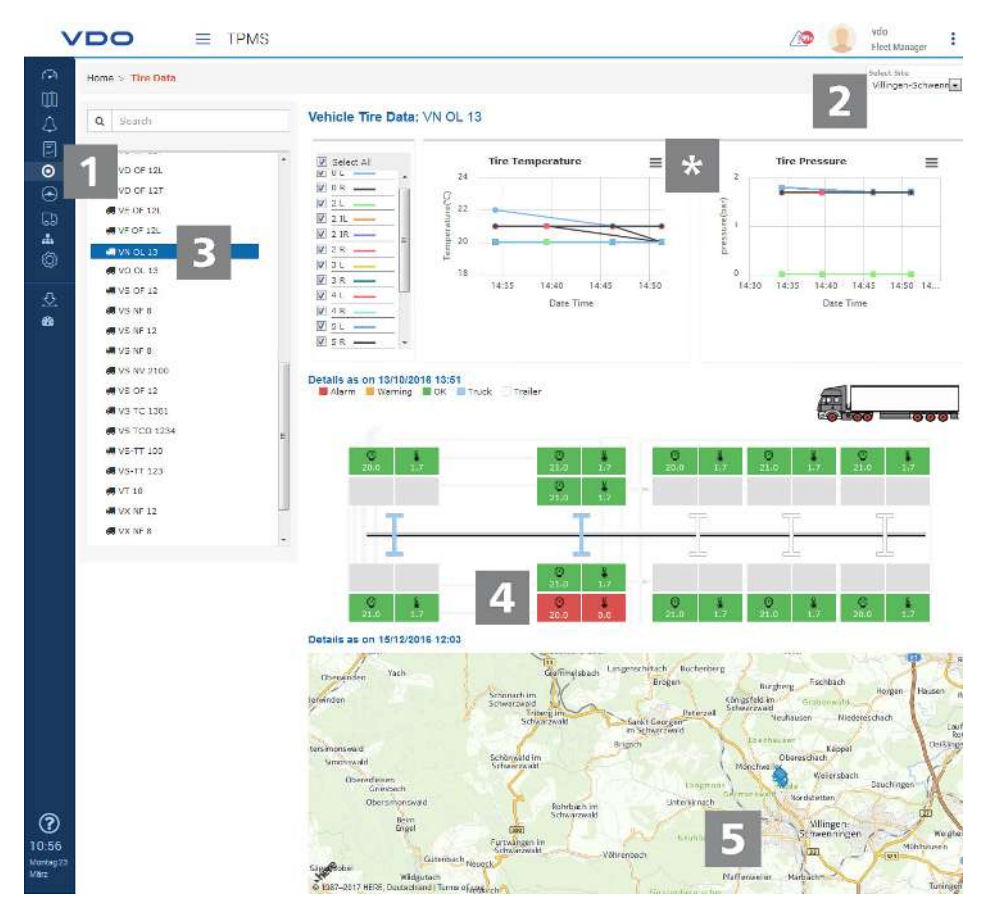

### Menu: TPMS

1. If not already done so, switch to the **TPMS** menu.

#### **Selecting location**

2. Select the location to which the vehicle, whose tire pressure you would like to display, is assigned to.

### Selecting vehicle

3. Select the desired vehicle.

### Tire display

Printing or exporting data

5

4. Check the tire pressures and temperatures in the graph. Tires with low pressure are marked in orange or red in the graph.

### Last position

- 5. The map also shows the last known position for the selected vehicle.
- 6. A context menu allows you to print the data of the respective diagram or to export if as a PNG-, PDF- or CSV file.

Edition 05/2020 - TU00-0881-0505502

VDO – a brand of the Continental company

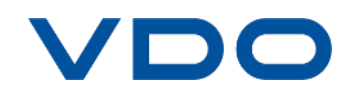